## Rose Bowl Aquatics Swim Team Marshal Training

- Go to USA Swimming Home: <u>https://www.usaswimming.org/</u>
- Select "Login/ Register" (upper right hand corner)
- Click "Education" and select "Course Catalog" from the drop down menu
- Select "Parents/ Volunteers"
- Select "Meet Marshal Exam/Course"
  - Watch video and complete exam
  - Print out Certificate and email it to Aleili at <u>acervantes@rosebowlaquatics.org</u>
  - You will receive 1 team support hour for successfully completing this course
- Now you are ready to sign up to Marshal at a meet!